# GW-7553 and SIMATIC STEP 7(TIA Portal) Configurations

1. Double click "TIA Portal" icon.

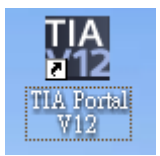

- 2. (A) Select "Create new project"
- (B) Set project name and click "Create"

| 恐 | Siemens                 |          |                           |                    | _ # X                                   |
|---|-------------------------|----------|---------------------------|--------------------|-----------------------------------------|
|   |                         |          |                           |                    | Totally Integrated Automation<br>PORTAL |
|   | Start                   |          |                           | Create new project |                                         |
|   |                         | <b>A</b> | A Open existing project   | Project name:      | Project2                                |
|   |                         |          | Create new project        | Author             | Administrator                           |
|   |                         |          | Migrate project           | Comment            | <u>^</u>                                |
|   |                         | ÷        | 🕥 Close project           |                    | C                                       |
|   |                         |          | Welcome Tour              |                    | Create                                  |
|   | Online &<br>Diagnostics | 10       | First steps               |                    |                                         |
|   |                         |          | Installed software        |                    |                                         |
|   |                         |          | Melp                      |                    |                                         |
|   |                         |          |                           |                    |                                         |
|   |                         |          | 🚳 User interface language |                    |                                         |
|   |                         |          |                           |                    |                                         |
|   | Project view            |          |                           |                    |                                         |

#### 3. Select "Configure a device"

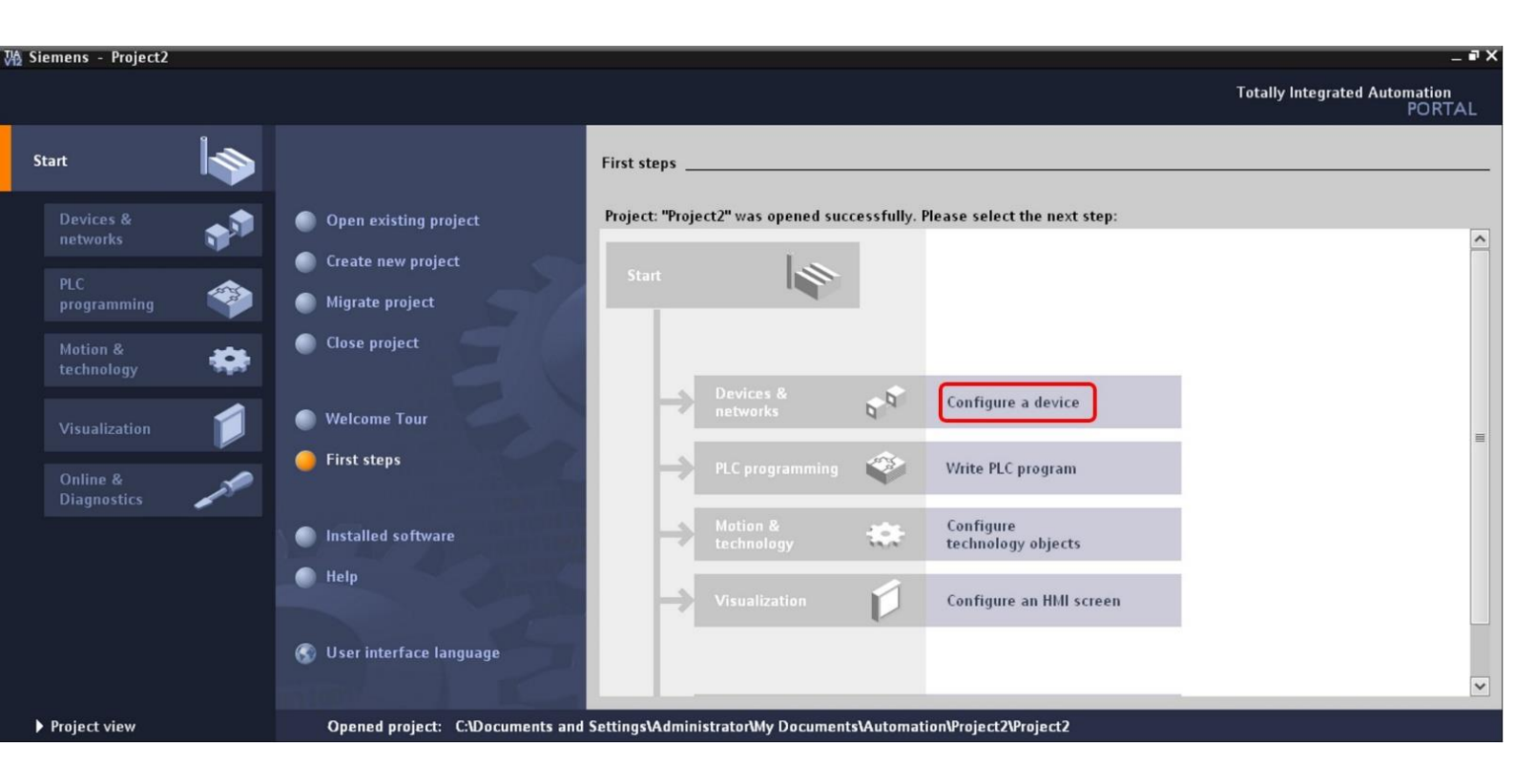

- 4. (A) Select "Add new device"
- (B) Select your PLC type and click "Add"

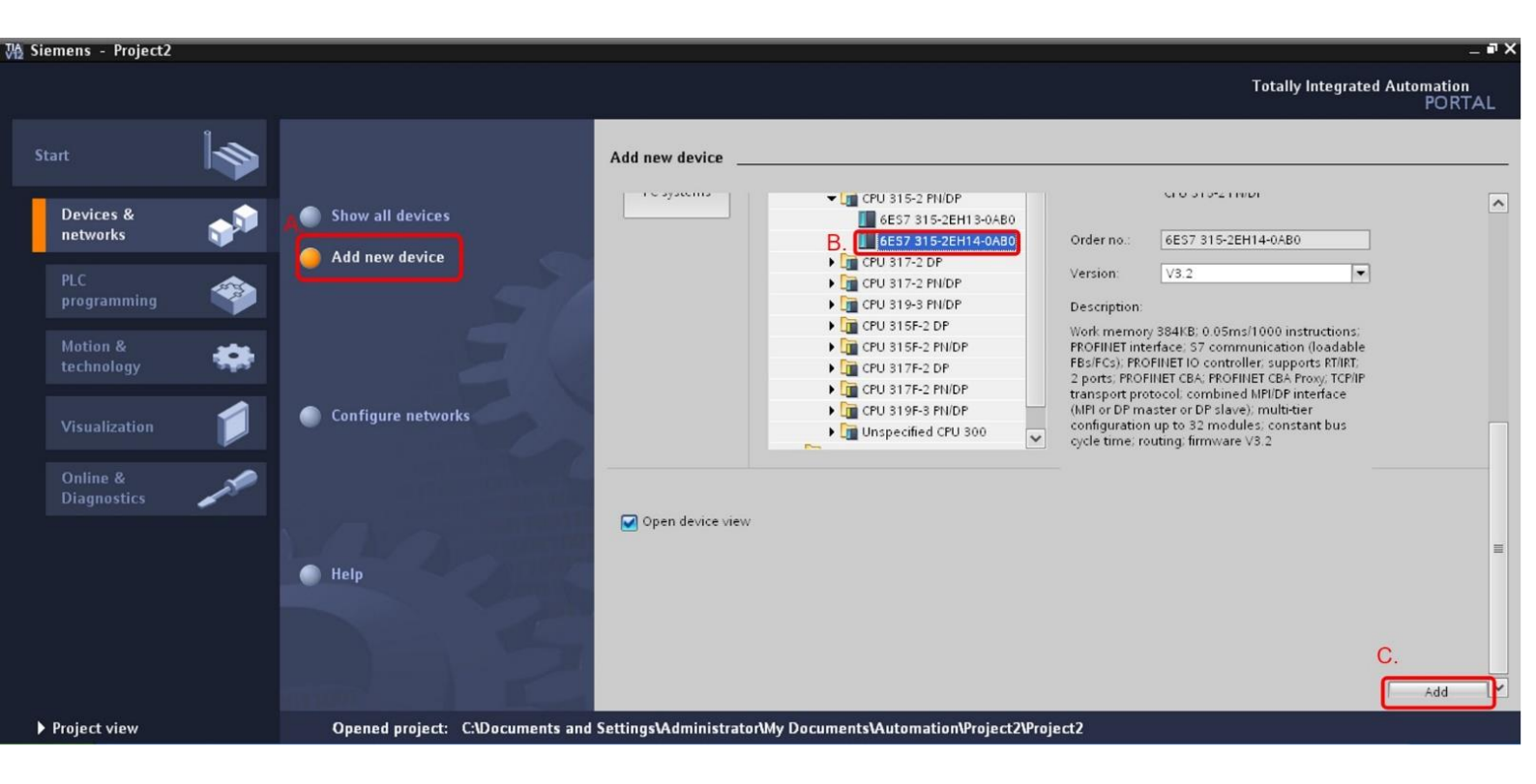

5. Click "Options" and then click "Install general station description file(GSD)"

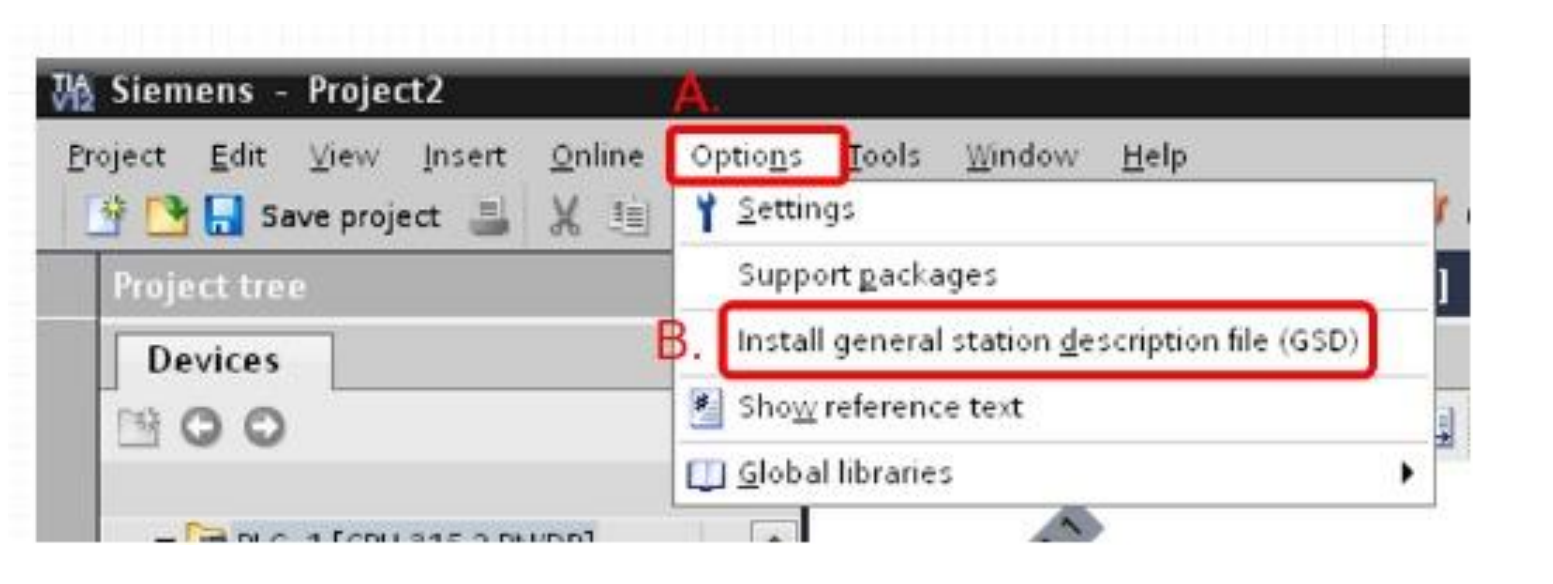

- 6. (A) Click "..."
- (B) Select the directory of GW-7553's GSD file(ipds0c0d.gsd) and click"OK"

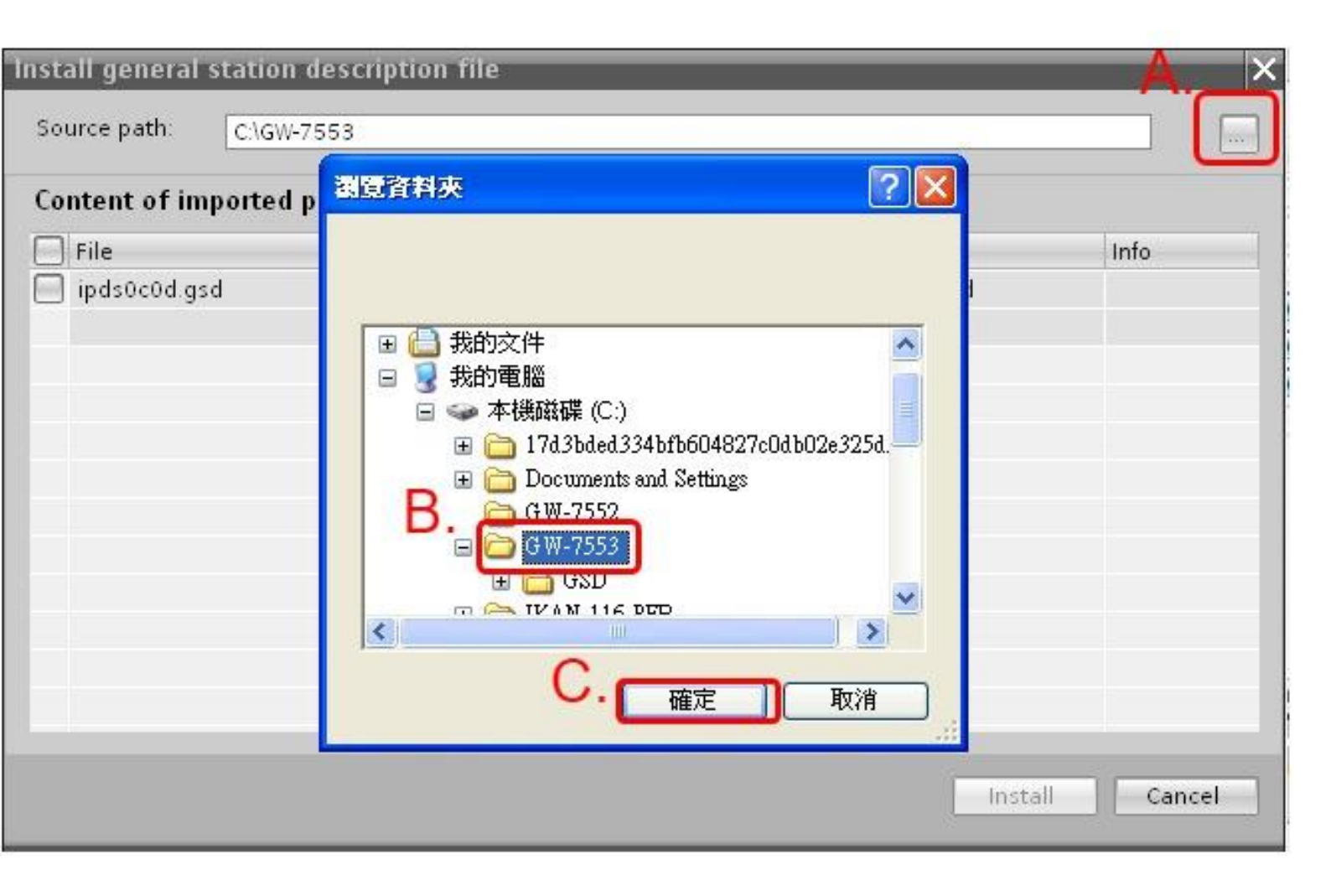

- 7. (A) Tick the item of GW-7553 GSD file
- (B) Click "Install" and then click "Yes"

|    | Install general statio<br>Source path: C:\C | on descriptio<br>GW-7553 | n file                                                       |                                                           |                                            | ×            |
|----|---------------------------------------------|--------------------------|--------------------------------------------------------------|-----------------------------------------------------------|--------------------------------------------|--------------|
|    | Content of importe                          | d path                   |                                                              |                                                           |                                            |              |
| A. | File                                        |                          | Version                                                      | Language                                                  | Status                                     | Info         |
|    | 🗹 ipds0c0d.gsd                              |                          |                                                              | Default                                                   | Already installed                          |              |
|    |                                             |                          | Do you want<br>current proje<br>The installatio<br>reverted. | t to save the o<br>ect?<br>n of new GSD file<br>C.<br>Yes | changes of the<br>es cannot be<br>No<br>B. | stall Cancel |

# 8. Click "close"

| Inst | all general station description file     | × |
|------|------------------------------------------|---|
|      |                                          |   |
|      |                                          |   |
| Ins  | stallation result                        |   |
| 1    | Message                                  | - |
| 0    | Installation was completed successfully. |   |
|      |                                          |   |
|      |                                          |   |
|      |                                          |   |
|      |                                          |   |
|      |                                          |   |
|      |                                          |   |
|      |                                          |   |
|      |                                          |   |
|      |                                          |   |
|      |                                          |   |
|      |                                          |   |
|      |                                          |   |
|      | Save log Install additional files Close  |   |
|      |                                          |   |

9. Click "Overview" and then click "Device Configuration"

| 磁 Siemens - Project2                                                                                                    | _ @ X                                |
|----------------------------------------------------------------------------------------------------|--------------------------------------|
| <u>P</u> roject <u>E</u> dit <u>V</u> iew Insert <u>O</u> nline Optio <u>n</u> s <u>I</u> ools <u>W</u> indow <u>H</u> elp                                                                                                    | Totally Integrated Automation        |
| · · · · · · · · · · · · · · · · · · ·                                                                                                    | PORTAL                               |
|                                                                                                    | _ Libraries                          |
| Devices Details List Thumbna                                                                                                    | ils Options                          |
|                                                                                                    | Library view                         |
|                                                                                                    | ✓ Project library                    |
| The Thoras Index and the Service Online & Program Technology External PLC tags PLC data Watch and Online Program info PLC ala                                                                                                    | ms                                   |
| Fige Technology objects                                                                                                    | • SLI Project library                |
| ▶ Sign External source files =                                                                                                    | arie                                 |
|                                                                                                    | s                                    |
| Watch and force tables                                                                                                    |                                      |
| Doline backups                                                                                                    |                                      |
| → Tal Local modules                                                                                                    |                                      |
| Details view                                                                                                    |                                      |
| Device On                                                                                                    |                                      |
| configurati diag                                                                                                    |                                      |
| configuration of age                                                                                                    |                                      |
| 🖳 Properties 🔃 Info 🕚 🗓 Diagnostics                                                                                                    |                                      |
| Device information Connection information Alarm display                                                                                                    |                                      |
| All devices offline                                                                                                    |                                      |
| 🖞 Onin, 💁 Oper Device/module Message Details Help                                                                                                    |                                      |
|                                                                                                    | > Global libraries                   |
|                                                                                                    | > Info (Project library)             |
| Portal view     Giverview     Section     Section     The section of the section of the | e project Project2 was saved success |
|                                                                                                    |                                      |
|                                                                                                    |                                      |
|                                                                                                    |                                      |
| A.                                                                                                    |                                      |
|                                                                                                    |                                      |
| Overview                                                                                                    |                                      |
| E OVERNER                                                                                                    |                                      |
|                                                                                                    |                                      |
|                                                                                                    |                                      |

10. (A) Click "Network view" and confirm GW-7553 is available in "Catalog"

(B) The path of GW-7553 in "Catalog" :

"Other field devices"  $\rightarrow$  "PROFIBUS DP"  $\rightarrow$  "Gateways"  $\rightarrow$ "ICP DAS Co. Ltd"  $\rightarrow$ "GW-7553"

| ₩2   | Siemens - Project2                                                           |                                                                  | _ # X                                                                                                    |
|------|------------------------------------------------------------------------------|------------------------------------------------------------------|----------------------------------------------------------------------------------------------------|
| Pro  | oject <u>E</u> dit <u>V</u> iew <u>I</u> nsert <u>O</u> nline Optio <u>r</u> | 1s Iools Window Help To                                          | tally Integrated Automation                                                                                                    |
|      | 🛉 🎦 🔚 Save project 🔳 🐰 💷 🗎 🗙                                                 | う ± (4 ± 🎧 🖥 🛄 🗗 🖳 🕼 🖉 Go online 🖉 Go offline 🍶 🖪 🖪 🛠 😑 🛄        | PORTAL                                                                                                    |
|      | Project tree 🔲 📢                                                             | Project2 > Devices & networks                                    | Hardware catalog 🛛 🗊 🕨 🕨                                                                                                    |
|      | Devices                                                                      | 🛃 Topology view 🔒 Network view 🕅 Device view                     | Options 💷                                                                                                    |
|      | B 0 0                                                                        | Retwork 🔡 Connections Hill_connection 💌 🦉 🗄 🔍 🛨 100% 🔽           |                                                                                                    |
| ¥.   |                                                                              |                                                                  | ✓ Catalog                                                                                                    |
| ž.   | PLC_1 [CPU 315-2 PN/DP]                                                      |                                                                  | <search> init init</search>                                                                                                    |
| Ĕ    | Device configuration                                                         |                                                                  | Eilter St                                                                                                    |
| s s  | 🚱 Online & diagnostics                                                       | PLC_1                                                            |                                                                                                    |
| vice | Program blocks                                                               | A Network view                                                   | Network components                                                                                                    |
| De   | Technology objects                                                           |                                                                  | Detecting & Monitoring                                                                                                    |
|      | External source files                                                        |                                                                  | Distributed I/O                                                                                                    |
|      | PLC tags                                                                     |                                                                  | Field devices                                                                                                    |
|      | Watch and force tables                                                       |                                                                  | ▼ 🛅 Other field devices                                                                                                    |
|      | ✓ Details view                                                               | Network overview Connections I/O communication VPN               | PROFINET IO                                                                                                    |
|      |                                                                              | Provide Type Address in subn., Subnet Master / IO system Comment |                                                                                                    |
|      | Name                                                                         | ▼ \$7-300 station_1 \$7-300 station ▼                            | Drives                                                                                                    |
|      | Program blocks                                                               | ▶ PLC_1 CPU 315-2 PN/DP                                          | 🕨 🚺 Encoders 👘 🐨                                                                                                    |
|      | Technology objects                                                           | < III >                                                          | Gateways                                                                                                    |
|      | External source files                                                        | @ Properties 31 Info 32 Diagnostics 2 -                          | Siemens AG                                                                                                    |
|      | 📮 PLC tags                                                                   | s noperaes s into a o pragnosacs                                 | ▼ @ GW-7552                                                                                                    |
|      | 🕞 PLC data types                                                             | Device information Connection information Alarm display          | GW-7552                                                                                                    |
|      | 🙀 Watch and force tables                                                     | All devices offline                                              | B. www.assistante. B. www.assistante. B. www.assist |
|      | 🙀 Online backups                                                             | Y Onlin 😰 Oper Device/module Message Details Help                | GW-75                                                                                                    |
|      | Program info                                                                 |                                                                  | ▶ 📠 IKAN-116-PFB 🚩 🥤                                                                                                    |
|      | Text lists                                                                   |                                                                  |                                                                                                    |
|      | Lecal modules                                                                |                                                                  | > Ir ormation                                                                                                    |
|      |                                                                              |                                                                  |                                                                                                    |
|      |                                                                              |                                                                  | GW-7552                                                                                                    |
|      |                                                                              | D.                                                               | CW 7550/                                                                                                    |
|      |                                                                              | ÷ •                                                              | GW-/553(                                                                                                    |
|      |                                                                              |                                                                  | GW/-75                                                                                                    |
|      |                                                                              |                                                                  |                                                                                                    |
|      |                                                                              | · · · · · · · · · · · · · · · · · · ·                            | AND A REAL PROPERTY AND A REAL PROPERTY.                                                                                                    |

11. (A) Double click "GW-7553"

(B) hold down the block which is PROFIBUS DP interface in PLC and move the mouse cursor to the block of GW-7553.

| Project2 > Devices & networks |                     |                               | _ 🗗 🖬 🗙    | Hardware catalog 🛛 🗐 🛽     | ] 🕨  |
|-------------------------------|---------------------|-------------------------------|------------|----------------------------|------|
| 4                             | 🚽 Topology view     | Network view 🛛 🕅 De           | vice view  | Options                    |      |
| Network Connections           | nection 💌 👯 🖽       | € ± 100%                      |            |                            |      |
|                               | I Mas               | ter system: PLC 1 DP-Mastersy | stem (1)   | ▼ Catalog                  | _    |
|                               | + 1403              |                               | ≡          |                            | 1.it |
| PLC_1 B.                      |                     | Slave_1 B                     |            |                            |      |
| CPU 315-2 PN/DP               |                     | GW-7553(DPV1)                 | ORM        | Filter                     | _    |
|                               |                     | Not assigned                  | _          | Image: Network components  | ^    |
|                               |                     |                               |            | • 🧰 Detecting & Monitoring |      |
| PLC 1 DP-Mas                  | tersystem (1)       |                               |            | • 🧰 Distributed I/O        |      |
|                               | (consystem (i)      |                               | ~          | Field devices              | _    |
| <                             |                     |                               | > 🔁        | 🕶 🛅 Other field devices    |      |
|                               |                     |                               |            | PROFINET IO                |      |
| Network overview Connection   | ons I/O communicat  | on VPN                        |            | 🛨 🛅 PROFIBUS DP            |      |
| Device                        | Type Add            | ress in subn Subnet           | Master / I | 🕨 🧊 Drives                 |      |
| ✓ S7-300 station 1            | S7-300 station      |                               | ~          | 🕨 🧊 Encoders               |      |
| ▶ PLC 1                       | CPU 315-2 PN/DP     |                               | -          | 🛨 <u> m</u> Gateways       |      |
| -                             |                     |                               |            | 🕨 🕨 🖬 Siemens AG           |      |
|                               |                     |                               |            | 🛨 📊 ICP DAS Co., Ltd.      |      |
|                               | Properties 1        | Info 🗓 🔂 Diagnostics          |            | 🔫 <u> </u> GW-7552         |      |
| Device information Connect    | ion information Ala | rm display                    |            | <b>GW-7552</b>             |      |
| All devices offline           |                     |                               |            | AT GW-7553(D               |      |
| An devices of time            | Massage             | Detaile                       |            | A. 🔲 GW-7553               |      |
| T Onlin G Oper Device/module  | message             | Details                       |            | ► 📶 IKAN-116-PFB           | ~    |
|                               |                     |                               |            |                            |      |
| <                             | Ш                   |                               | >          | > Information              |      |

- 12. (A) Click "PLC\_1 DP-Mastersystem(1)"
- (B) click "Properties"
- (C) click "PROFIBUS"
- (D) In "Network settings"
  - (1) set "Highest PROFIBUS address"=126, "Profile"=DP.
  - (2) "Transmission speed" : set the value which you need.

| VA | Siemens - Project2                                       |                  |                                           |                                                                             | ×          |
|----|----------------------------------------------------------|------------------|-------------------------------------------|-----------------------------------------------------------------------------|------------|
| Er | roject <u>E</u> dit ⊻iew <u>I</u> nsert <u>O</u> nline C | Optio <u>n</u> s | <u>T</u> ools <u>W</u> indow <u>H</u> elp | Totally Integrated Automation                                               |            |
|    | 📑 🎦 🔚 Save project ا 🐰 🗐 🗊                               | ×                | ) ± (* ± 📊 🖥 🔃 🗳 🔛 🕼 🖉 Go or              | Nine 🖉 Gooffline 🛔 🖪 🖪 🗶 🚽 🛄 PORTAL                                         |            |
|    | Project tree                                             |                  | rojectz > Devices & networks              | 🗕 🖬 🖬 🗙 Hardware catalog 📑 🗉 🕨                                              |            |
|    | Devices                                                  |                  |                                           | 🚰 Topology view 🔒 Network view 🛐 Device view Options 🗉                      |            |
|    | B 0 0                                                    | 1                | Network Connections HML_connection        | V 👯 🗄 Q ± 100% V                                                            | Har        |
|    | 1                                                        |                  |                                           | ↓ Master system: PLC_1.DP-Mastersystem (1)     ✓ Catalog                    | dwa        |
|    | ▼ ☐ PLC_1 [CPU 315-2 PN/DP]                              | ^                |                                           | Search Min Min                                                              | Ire        |
|    | 时 Device configuration                                   |                  | PLC_1                                     | Slave_1                                                                     | cati       |
|    | 🛂 Online & diagnostics                                   |                  | CPU 315-2 PN/DP                           | GW-7553(DPV1) DP.NORM                                                       | alog       |
|    | Program blocks                                           | =                | Δ                                         | Not assigned                                                                | -          |
|    | Technology objects                                       |                  |                                           | Instruction                                                                 | 01         |
|    | External source files                                    |                  | PLC 1.DP-Mastersyst                       | m (1)                                                                       | 0          |
|    | PLC tags                                                 |                  |                                           | → Distributed I/O                                                           | nli)       |
|    | Watch and force tables                                   |                  | ( <u> </u>                                | ► 🔁 🕨 🕞 Field devices                                                       | ne         |
|    | Galine backups                                           |                  | Network overview Connections              | VO communication VPN Tim Other field devices                                | tool       |
|    | At Details view                                          |                  | Davies Tree                               | Address is subs. School Master (O subset Command                            | ŝ          |
|    | • Details view                                           |                  | S7-300 station 1 S7-300 -                 | tation address in subnit. Subnet Master 10 system Comment                   | <b>a</b> . |
|    |                                                          | 17-12            | PLC 1     CPU 315                         | 2 PU/DP 2 2 PU/DP 3                                                         | T          |
|    | Name                                                     | _                |                                           |                                                                             | ask        |
|    | Tracka de la chierte                                     | <u></u>          |                                           |                                                                             | Ś          |
|    | External source files                                    |                  | PP-Mastersystem [Mastersystem]            | Properties     Control of Diagnostics     The properties     The properties | m          |
|    | Pl Ctags                                                 |                  | General 🙏 tags Texts                      | ▼ 0m 6W-7552                                                                | E          |
|    | FLC data types                                           |                  |                                           | ▲ I GW-7552                                                                 | bra        |
|    | Watch and force tables                                   |                  | PROFIBUS                                  | ■ ► 🛅 GW-7553(                                                              | ries       |
|    | 🙀 Online backups                                         |                  | General                                   | ▶ 🛅 IKAN-116-PFB 🗡                                                          | 7          |
|    | Program info                                             |                  |                                           |                                                                             |            |
|    | Text lists                                               | *                |                                           | Information                                                                 |            |

| P <mark>Redo</mark> ties              |                                                     |  |  |  |  |  |  |  |
|---------------------------------------|-----------------------------------------------------|--|--|--|--|--|--|--|
| DP-Mastersystem [Mastersystem]        |                                                     |  |  |  |  |  |  |  |
| General IO                            | tags Texts                                          |  |  |  |  |  |  |  |
| General                               | PROFIBUS                                            |  |  |  |  |  |  |  |
| Overview of a                         |                                                     |  |  |  |  |  |  |  |
|                                       | Name: PROFIBUS_1                                    |  |  |  |  |  |  |  |
|                                       | S7 subnet ID: F33A - 1                              |  |  |  |  |  |  |  |
|                                       | Network settings                                    |  |  |  |  |  |  |  |
|                                       | D.                                                  |  |  |  |  |  |  |  |
| • • • • • • • • • • • • • • • • • • • | Highest PROFIBUS address: 126                       |  |  |  |  |  |  |  |
|                                       | Transmission speed: 1.5 Mbps 💌                      |  |  |  |  |  |  |  |
|                                       | Profile: DP                                         |  |  |  |  |  |  |  |
|                                       | Cable configuration                                 |  |  |  |  |  |  |  |
| <                                     | Take into account the following cable configuration |  |  |  |  |  |  |  |

13. (A) If "Not assigned" is shown in GW-7553, click "Not assigned" and select your PLC. (C)Double Click your PLC

| Project2 → Devices & networks                    |                                          |                                                           | _ 7               | iх |
|--------------------------------------------------|------------------------------------------|-----------------------------------------------------------|-------------------|----|
|                                                  | 🚆 Topology view                          | h Network view                                            | Device view       | 7  |
| 💦 Network 🛄 Connections HML_connection 💌 🖷 🛄 🍳 🛨 | 100%                                     |                                                           | Ē                 | 4  |
|                                                  | ₽                                        | Master system: PLC_1.D                                    | -Mastersystem (1) | ^  |
| PLC_1<br>CPU 315-2 PN/DP                         | Slave_1<br>GW-7553(DP<br>A. Not assigned | /1) DP-NORM<br>Delect master:<br>PLC_1.MPI/DP interface_1 | ) B.              |    |

- 14. (A) Click the PROFIBUS DP interface.
- (B) Click "Properties" and "PROFIBUS address"
- (C) In "Parameters":
  - (1) set "Interface type"=PROFIBUS.
  - (2) "Address": set PROFIBUS address for your PLC.

| Project2 > PLC_1 [CPU 315- | 2 PN/DP]           |            |             |               |                       | _ # # X      |
|----------------------------|--------------------|------------|-------------|---------------|-----------------------|--------------|
| Taste                      |                    |            |             | 📲 Topology vi | ew 👗 Network view 🛽   | Device view  |
| PLC_1                      |                    | ± 100%     |             | -             |                       |              |
|                            | *C)                |            |             |               |                       |              |
| 1                          | 2 🕶 4 5            | 6 7        | 89          | 10 11         |                       |              |
| Rail_0                     | A.                 |            |             |               |                       |              |
| <                          | III                |            |             |               |                       | > 🗉          |
| (                          |                    |            | Device data | В.            |                       |              |
| MPVDP interface_1 [Module] |                    |            |             | 🖳 Propertie   | s 🗓 Info 👔 🗓 Diagnost | tics 🛛 🗖 🗖 🤝 |
| General IO tags T          | exts               |            |             |               |                       |              |
|                            | US address         |            |             |               |                       | *            |
| Time synchr V              | ace networked with |            |             |               |                       |              |
|                            | Subnet             | PROFIBUS 1 |             |               | ×                     | <u>/</u>     |

| Properties L                   | oad from device   |                                         |                     |              |          |               |
|--------------------------------|-------------------|-----------------------------------------|---------------------|--------------|----------|---------------|
| MPI/DP interface_1             | l [Module]        |                                         |                     | Q Properties | 🔁 Info 🚺 | 2 Diagnostics |
| General IO                     | tags Texts        |                                         |                     |              |          |               |
| General<br>PROFIBUS ad         | PROFIBUS address  | 7                                       |                     |              |          |               |
| Operating mode<br>Time synchro | Interface network | ed with                                 |                     |              |          |               |
| SYNC/FREEZE<br>Diagnostics a   |                   | Subnet: PROFIBU                         | 3_1<br>d new subnet |              | •        |               |
|                                | Parameters D.     |                                         |                     |              |          |               |
| •                              | Int               | erface type: PROFIBU:<br>Address: 2     |                     |              |          |               |
|                                | High<br>Transmis  | st address: 126<br>sion speed: 1.5 Mbps | ×                   |              |          |               |
|                                |                   |                                         |                     |              |          |               |
| < III >                        |                   |                                         |                     |              |          |               |

15. (A) Select "Slave\_1" (If GW-7553 is "Slave\_2", select "Slave\_2", etc.)

(B) Click "Properties" and "Device-specific"

(C) You can set device parameters of GW-7553 in "Device-specific parameters" (e.g. baud rate, parity, data bit)

| Project2 → PLC_1 [CPU 315-2 PN/DP] | ▶ Dist     | ributed | VO DP             | -Masters | ystem (1): PRC | FIBUS_1 → Slave_1                     | _ 🖬 🖬 🗙     |
|------------------------------------|------------|---------|-------------------|----------|----------------|---------------------------------------|-------------|
|                                    | Α.         |         |                   | 2        | Topology view  | Network view                          | Device view |
| Slave_1                            |            | 🔁 ±     | 100%              | -        |                |                                       |             |
|                                    |            |         |                   |          |                |                                       | ^           |
|                                    |            |         |                   |          |                |                                       |             |
|                                    |            |         |                   |          |                |                                       |             |
|                                    | D          | P-NORM  |                   |          |                |                                       | _           |
|                                    |            |         |                   |          |                |                                       |             |
|                                    |            |         |                   |          |                |                                       | ×           |
|                                    |            |         | <br> *** <b>*</b> | • .      |                |                                       |             |
| Device overview                    |            |         |                   |          |                |                                       |             |
| 🔐 🔐 Module                         | Rack       | Slot    | l address         | Q addr   | Туре           | Order no.                             | Firmware    |
| Slave_1                            | 0          | 0       | 2043*             |          | GW-7552        |                                       | V1.90 🔨     |
|                                    | 0          | 1       |                   |          |                |                                       |             |
|                                    | 0          | 2       |                   |          |                | D                                     |             |
|                                    | 0          | 3       | a) <mark>l</mark> | 111      |                | D.                                    |             |
| Slave 1 [Module]                   |            |         |                   | ſ        | Properties     | til Info 😗 🗓 Dia                      | mostics     |
| Convert 10 to to To to             |            |         |                   | - C      | Stroperaes     |                                       | girostics   |
| General TO tags Texts              |            | anagaal | La amaga a t      |          |                |                                       |             |
| General                            | bau        | d rate: | 115200 ba         | ud       |                | · · · · · · · · · · · · · · · · · · · | ^           |
| General D                          |            | parity: | none              |          |                | <b>•</b>                              |             |
| Device-sp                          | 8 data bit |         |                   | -        |                |                                       |             |
|                                    | st         | op bit: | 1 stop bit        |          |                | •                                     | -           |
|                                    |            | -       |                   |          |                |                                       | 1           |

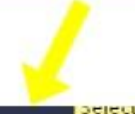

| Properties                                | Select 200milactor          | E                        |
|-------------------------------------------|-----------------------------|--------------------------|
| Slave_1 [Module]                          | S. Propertie                | s 🚺 Info 🚺 🔽 Diagnostics |
| General 10 tags Texts                     |                             |                          |
| General     PROFIBUS ad.     General DP n |                             | <b>C</b> .               |
| Device-specific baud rate:                | 115200 baud                 | -                        |
| Hex parameter parity:                     | none                        |                          |
| SYNC/FREEZE data:                         | 8 data bit                  | -                        |
| Diagnostics a stop bit                    | 1 stop bit                  | -                        |
| • Nodbus Type:                            | Master                      | -                        |
| Modbus Format                             | Modbus RTU                  | -                        |
| - I/O Safe Mode:                          | Retain Last Value           | -                        |
| Byte Order.                               | Big Endian(Motorola format) |                          |
| Output Data Mode:                         | Auto                        | -                        |
| Modbus Device ID (S):                     | 1                           |                          |
| Modbus Polling Interval(ms)<br>(M):       | 500                         |                          |
| Cuery timeout Value(ms)(M):               | 500                         |                          |

# 16. (A) Click "PROFIBUS address"

(B) You can set PROFIBUS address of GW-7553 in "PROFIBUS address"

| Project2 Project2 Project2 PN/DI | P] → Dis  | tributed | IVO ► DP  | -Masters     | ystem (1): | PROFIBUS         | <u>_</u> 1 → | Slave_1   |              | _ 🖬 🖬 >     | × |
|----------------------------------|-----------|----------|-----------|--------------|------------|------------------|--------------|-----------|--------------|-------------|---|
|                                  |           |          |           |              |            | <b>T</b> opology | view         | A Network | view 🛐       | Device view | ٦ |
| Slave_1                          |           | 🗄 🔍 ±    | 100%      |              | ]          |                  |              | 11125     |              |             |   |
|                                  |           |          |           |              |            |                  |              |           |              |             | ^ |
|                                  |           |          |           |              |            |                  |              |           |              |             |   |
|                                  |           | DP-NORM  |           |              |            |                  |              |           |              | - 1         |   |
|                                  |           | 1.11     |           |              |            |                  |              |           |              |             |   |
|                                  |           |          |           |              |            |                  |              |           |              |             |   |
|                                  |           |          |           | -            |            |                  |              |           |              |             |   |
| I                                |           |          |           |              |            |                  |              |           |              |             | ~ |
| < III                            |           |          |           | Profession 1 |            |                  |              |           |              | >           | 리 |
| Device overview                  |           |          |           |              |            |                  |              |           |              |             |   |
| 🕎 Module                         | Rack      | Slot     | l address | Q addr       | Туре       | (                | Order no     | ).        | Firmware     | Comment     |   |
| Slave_1                          | 0         | 0        | 2043*     |              | GW-7552    |                  |              |           | V1.90        |             | ^ |
|                                  | 0         | 1        |           |              |            |                  |              |           |              |             | * |
|                                  |           |          |           |              | 2          |                  |              |           |              |             |   |
| Slave_1 [Module]                 |           |          |           |              |            | 🔍 Propert        | ties         | i Info 🚺  | 🕹 Diagnostic | s i = i     | 1 |
| General IO tags Texts            |           |          |           |              |            |                  |              |           |              |             |   |
| General                          | Å         | ddress:  | 3         | •            |            |                  |              |           |              |             | ^ |
| PROFIBUS                         | Highest a | ddress:  | 1.26      | -            |            |                  |              |           |              |             |   |
| General D                        | nsmissior | speed:   | 1.5 Mbps  | -            |            |                  |              |           |              |             | Ξ |
| C C C                            |           |          | 1947      |              |            |                  |              |           |              |             |   |
|                                  |           |          |           |              |            |                  |              |           |              |             | 4 |

| Properties                                                   |                                                                                     |                                     |
|--------------------------------------------------------------|-------------------------------------------------------------------------------------|-------------------------------------|
| Slave_1 [Module]                                             |                                                                                     | 🔍 Properties 🚺 Info 追 🗓 Diagnostics |
| General 10 t                                                 | ags Texts                                                                           |                                     |
| General     PROFIBUS ad                                      | PROFIBUS address                                                                    |                                     |
| General DP p<br>Device-specific<br>Hex parameter<br>Watchdog | Interface networked with Subnet PROFIBUS_1                                          |                                     |
| SYNC/FREEZE                                                  | Add new st                                                                          | Innet                               |
| Diagnostics a                                                | Parameters<br>Address: 3 V<br>Highest address: 126<br>Transmission speed: 15 Mbps V | B.                                  |

- 17. (A) Double click "System module" and any IO module which you need.
- (B) Click the IO module and "Properties" and "Device-specific"

(C) You can set the module parameters in "Device-specific parameters"

| Project2 > PL   | C_1 [CPU 315-2 PN/DP]       | Distri       | ibuted VO     | DP-Masters       | ystem (1): PROFI   | BUS_1 → Slave_1 | _ # #×           | Hardware catalog 👘 🗊 🕨 🕨              |
|-----------------|-----------------------------|--------------|---------------|------------------|--------------------|-----------------|------------------|---------------------------------------|
|                 |                             |              |               |                  | Topology view      | hetwork view    | Device view      | Options                               |
| Slave_1         |                             |              | 🕄 ± 100%      | 6 💌              | ]                  |                 |                  |                                       |
|                 |                             |              |               |                  |                    |                 | ^                | ✓ Catalog                             |
|                 |                             |              |               |                  |                    |                 | =                | <search></search>                     |
|                 |                             | DB           | HORM          |                  |                    |                 |                  | Filter A.                             |
|                 |                             |              |               |                  |                    |                 |                  | GW-7553(DPV1)                         |
| an ann          |                             |              |               |                  |                    |                 | ~                | System setting                        |
| <               |                             |              |               |                  |                    |                 | > 🗉              | Output Relay/Coil–1 byte              |
| Device over     | riew                        |              |               |                  |                    |                 |                  | 🚺 Output Relay/Coil–2 byte            |
| - Modu          |                             | Back         | Slot Lad      | dress O addr     | Type               | Order no        | Firmware         | Output Relay/Coil=3 byte              |
| Sy              | stem setting_2_1            | 0            | 1             | 02               | System setting     | oraci no.       | ×                | Output Relay/Coil–5 byte              |
| Sv              | stem setting_2_2            | 0            | 2 05          |                  | System setting     |                 |                  | 📗 Output Relay/Coil–6 byte            |
| <b>B</b> . o    | utput Relay/Coil=2 byte_1   | 0            | 3             | 34               | Output Relay/Coil- | ·               |                  | Output Relay/Coil-7 byte              |
| <               |                             |              | 4             | III              |                    |                 | >                | Output Relay/Coil-9 byte              |
| Output Relay/O  | coil-2 byte_1 [Module]      |              |               | ſ                | 🔍 Properties       | 🗓 Info 🔒 🗓 Dia  | gnostics 🛛 🗖 🗕 🤜 | 🚺 Output Relay/Coil–10 byte           |
| General         | IO tags Texts               |              |               |                  |                    |                 |                  | Output Relay/Coil–11 byte             |
| General         | Modbus Slav                 | e Device II  | D (M): 1      |                  | D                  | •               | ^                | Output Relay/Coll=12 byte             |
| Device-specific | St St                       | art Addres   | s (M): 0      |                  |                    |                 |                  | Uutput Relay/Coil–14 byte             |
| I/O addresses   | NO.                         | of Relay/Coi | il (M): 16 Bl | TS               |                    | •               |                  | Output Relay/Coil-15 by               |
|                 |                             |              |               |                  |                    |                 |                  | · · · · · · · · · · · · · · · · · · · |
|                 |                             |              |               |                  |                    |                 |                  |                                       |
|                 |                             |              |               |                  |                    |                 |                  |                                       |
|                 | D                           |              |               |                  |                    |                 |                  |                                       |
|                 | Redo                        |              |               |                  |                    |                 |                  |                                       |
|                 | Output Relay/Coil-2 b       | yte_1 [M     | odulej        |                  |                    | 🔍 Propertie     | es 🚺 Info 🚺 🖞 🕻  | liagnostics                           |
|                 | General IO tag              | s Tex        | xts           |                  |                    |                 |                  |                                       |
|                 | General     Device-specific | Device-sp    | ecific para   | meters 🔟         |                    |                 |                  |                                       |
|                 | Hex parameter               | -            |               |                  |                    |                 | _                |                                       |
|                 | I/O addresses               | Mod          | lbus Slave De | vice ID (M); 1   |                    |                 |                  |                                       |
|                 |                             |              | Start A       | ddress (M): 0    |                    |                 |                  |                                       |
|                 |                             | 1            | NO. of Rel    | lay/Coil (M): 16 | BITS               |                 |                  |                                       |
|                 |                             | _            |               |                  |                    |                 |                  |                                       |
| 18              | (A) Click "Tor              | որեն         | v view"       | ,                |                    |                 |                  |                                       |
| 10.<br>(D)      |                             |              | y view        |                  |                    |                 |                  |                                       |
| (B)             | CIICK YOUR PLC              |              |               |                  |                    |                 |                  |                                       |
| (C)             | Click "Save pr              | oject"       | ,             |                  |                    |                 |                  |                                       |
| (ח)             | Click "compile              | anc "e       | d "Dow        | nload to         | Device"            |                 |                  |                                       |
|                 | ener compil                 |              | 2000          |                  |                    |                 |                  |                                       |
|                 |                             |              |               |                  |                    |                 |                  |                                       |

| v 12                                                                                                    |      |                                                                                            |                            |                        |
|----------------------------------------------------------------------------------------------------|------|--------------------------------------------------------------------------------------------|----------------------------|------------------------|
| Project Edit ⊻iew Insert Onli                                                                                                    | ne O | ptio <u>n</u> s Iools Window Help <mark>)</mark> .<br>🗙 🏷 ± (주 ± 🏹 🗟 🖳 🖺 🚆 🖉 🖉 Go online g | 🖉 Go offline 🛛 🛔 🖪 🗱 🛃 🛄   | Totally                |
| Project tree C                                                                                                    | Pas  | poject2 → Devices & networks                                                               |                            | _ <b>=</b> = ×         |
| Devices                                                                                                    |      |                                                                                            | 🗛 🛃 Topology view 🔒 Networ | k view 🛛 🕅 Device view |
| 000                                                                                                    | 1    | 🔜 🗨 ± 100% 🔹                                                                               |                            |                        |
| Story<br>PLC_1 [CPU 315-2 PN<br>Device configuration<br>Online & diagnostics<br>Program blocks<br>Fig. Technology objects<br>Fig. External source files |      | PLC_1<br>CPU 315-2 PN/DP                                                                   |                            | E                      |

UA Siemens - Project?

# 19. (A) Select your PG/PC interface

# (B) If PC connects PLC successful, the background will be orange

#### (C) Click "Load"

|                 | Device                                | Device type                                                                                                    | Slot                                         | Type              | Address                                     | Subnet                                                                     |
|-----------------|---------------------------------------|----------------------------------------------------------------------------------------------------|----------------------------------------------|-------------------|---------------------------------------------|----------------------------------------------------------------------------|
|                 | PLC 1                                 | CPU 315-2 PN/DP                                                                                                    | 2 X2                                         | PN/IE             | 192.168.6.21                                | 2                                                                          |
|                 |                                       | CPU 315-2 PN/DP                                                                                                    | 2 ×1                                         | PROFIBUS          | 2                                           | PROFIBUS_1                                                                 |
|                 | <                                     |                                                                                                    |                                              | III               |                                             |                                                                            |
|                 |                                       |                                                                                                    | Type of t                                    | the PG/PC interfa |                                             |                                                                            |
|                 |                                       |                                                                                                    |                                              | PG/PC interfa     | ce: 🔝 Intel(R                               | ) PRO/1000 T Serve 🔻                                                       |
|                 |                                       |                                                                                                    | Cor                                          | nnection to subn  | et Direct at                                | slot '2 X2'                                                                |
|                 |                                       |                                                                                                    |                                              | 1st gatew         | ay;                                         | -                                                                          |
| 3.              | Compatible dev                        | ices in target subnet:                                                                                                    |                                              |                   | 🔲 si                                        | how all compatible device                                                  |
| 3.              | Compatible dev                        | ices in target subnet:<br>Device type                                                                                      | Туре                                         | Ad                | ☐ SI                                        | how all compatible device                                                  |
| 3.              | Compatible dev<br>nevice<br>F_C_1     | ices in target subnet:<br>Device type<br>CPU 315-2 PN/DP                                                                   | Type<br>PN/IE                                | Ad                | Si<br>dress<br>2 168 6 212                  | how all compatible device<br>Target device<br>FLC_1                        |
| 3.              | Compatible dev<br>nevice<br>F_C_1<br> | ices in target subnet:<br>Device type<br>CPU 315-2 PN/DP<br>—                                                              | Type<br>PN/IE<br>PN/IE                       | Ad<br>19<br>Ad    | dress<br>2.168.6.212<br>cess address        | how all compatible device<br>Target device<br>PLC_1<br>—                   |
| 3.<br>I.        | Compatible dev<br>Device<br>F_C_1<br> | ices in target subnet:<br>Device type<br>CPU 315-2 PN/DP<br>—                                                              | Type<br>PN/IE<br>PN/IE                       | Ad<br>15<br>Ac    | dress<br>2.168.6.212<br>cess address        | how all compatible device<br>Target device<br>PLC_1<br>—                   |
| 3.              | Compatible dev<br>Revice<br>F_C_1<br> | ices in target subnet:<br>Device type<br>CPU 315-2 PN/DP<br>—                                                              | Type<br>PN/IE<br>PN/IE                       | Ad<br>15<br>Ac    | dress<br>2.168.6.212<br>cess address        | how all compatible device<br>Target device<br>PLC_1<br>—                   |
| B.              | Compatible dev<br>Device<br>FLC_1     | ices in target subnet:<br>Device type<br>CPU 315-2 PN/DP<br>—                                                              | Type<br>PN/IE<br>PN/IE                       | Ad<br>19<br>Ac    | Si<br>dress<br>2 168 6 212<br>cess address  | how all compatible device<br>Target device<br>PLC_1<br>—                   |
| 3.              | Compatible dev<br>Pevice<br>F_C_1<br> | ices in target subnet:<br>Device type<br>CPU 315-2 PN/DP<br>—                                                              | Type<br>PN/IE<br>PN/IE                       | Ad<br>19<br>Ac    | Si<br>dress<br>12.168.6.212<br>cess address | how all compatible device<br>Target device<br>FLC_1<br>—                   |
| 3.              | Compatible dev<br>evice<br>F_C_1      | ices in target subnet<br>Device type<br>CPU 315-2 PN/DP<br>—                                                               | Type<br>PN/IE<br>PN/IE                       | Ad<br>19<br>Ac    | SI<br>dress<br>2 168.6.212<br>cess address  | how all compatible device<br>Target device<br>PLC_1<br>-                   |
| 3.              | Compatible dev<br>evice<br>F-C_1      | ices in target subnet:<br>Device type<br>CPU 315-2 PN/DP<br>—                                                              | Type<br>PN/IE<br>PN/IE                       | Ad<br>15<br>Ad    | Sl<br>dress<br>2.168.6.212<br>cess address  | how all compatible device<br>Target device<br>PLC_1<br>—<br><u>Refresh</u> |
| 3.              | Compatible dev<br>revice<br>F_C_1     | ices in target subnet<br>Device type<br>CPU 315-2 PN/DP<br>—                                                               | Type<br>PN/IE<br>PN/IE                       | Ad<br>19<br>Ac    | SI<br>dress<br>2 168.6.212<br>cess address  | how all compatible device<br>Target device<br>PLC_1<br><br><u>R</u> efresh |
| 3.<br>Flash LED | Compatible dev<br>evice<br>F_C_1<br>  | ices in target subnet<br>Device type<br>CPU 315-2 PN/DP<br>                                                                | Type<br>PN/IE<br>PN/IE                       | Ad<br>19<br>Ac    | SI<br>dress<br>2 168 6 212<br>cess address  | how all compatible device<br>Target device<br>PLC_1<br>—<br><u>Befresh</u> |
| 3.<br>Flash LED | Compatible dev<br>evice<br>F_C_1<br>  | ces in target subnet:<br>Device type<br>CPU 315-2 PN/DP<br><br>ss 192.168.6.212 could be a<br>s of 1 accessible devices fo | Type<br>PN/IE<br>PN/IE<br>establishe<br>und. | Ad<br>TS<br>Ad    | SI<br>2168.6.212<br>cess address            | how all compatible device<br>Target device<br>PLC_1<br>—<br><u>Refresh</u> |

#### 20. Click "Load"

| status | ! | Target                           | Message                                                | Action              |
|--------|---|----------------------------------|--------------------------------------------------------|---------------------|
| +[]    | 0 | ▼ PLC_1                          | Ready for loading.                                     |                     |
|        | 0 | <ul> <li>Stop modules</li> </ul> | All modules will be stopped for downloading to device. | Stop all            |
|        | 0 | Device configurat.               | Delete and replace system data in target               | Download to device  |
|        | 0 | ▶ Software                       | Download software to device                            | Consistent download |
|        |   |                                  |                                                        |                     |
|        |   |                                  |                                                        |                     |
| <      |   |                                  |                                                        |                     |

#### 21. Tick "Start all" and click "Finish"

| tatus | i | Target                            | Message                                        | Action    |
|-------|---|-----------------------------------|------------------------------------------------|-----------|
| 1     |   | ▼ PLC_1                           | Downloading to device completed without error. |           |
|       | 4 | <ul> <li>Start modules</li> </ul> | Start modules after downloading to device.     | Start all |
|       |   |                                   |                                                |           |
|       |   |                                   |                                                |           |
|       |   |                                   |                                                |           |
|       |   |                                   |                                                |           |
|       |   |                                   |                                                |           |
|       |   |                                   |                                                |           |
|       |   |                                   |                                                |           |

22. (A) Click "Go online"(B)Click "Start CPU"

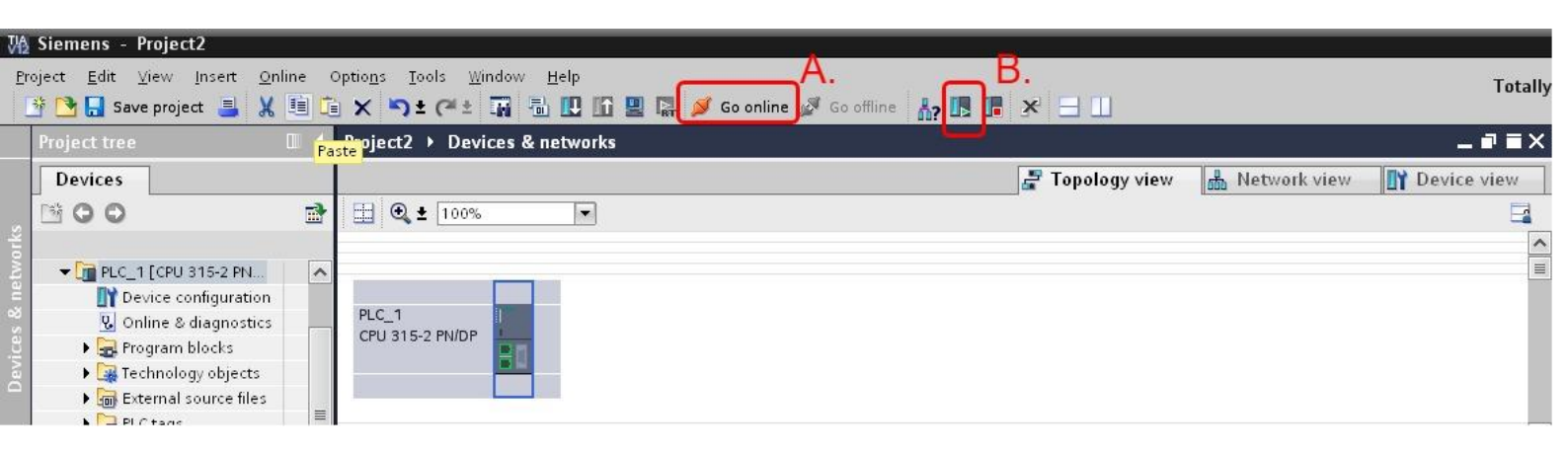